# MANUALE OPERATIVO PORTALE LED-CLOUD

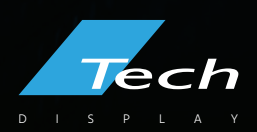

# INDICE

| CAPITOLO 1 INTRODUZIONE                                         | 3  |
|-----------------------------------------------------------------|----|
| MODULI DEL SISTEMA                                              | 3  |
| GESTIONE DEI MODULI DEL SISTEMA                                 | 3  |
| CAPITOLO 2 INTRODUZIONE ALLE FUNZIONI DEI MODULI                | 4  |
| INTERFACCIA DI LOGIN                                            | 4  |
| ACCOUNT LOG IN                                                  | 4  |
| CREARE UN ACCOUNT                                               | 4  |
| RECUPERARE LA PASSWORD                                          | 5  |
| GESTIONE DEL DISPOSITIVO                                        | 6  |
| RAGGRUPPAMENTO DEI DISPOSITIVI                                  | 6  |
| DETTAGLI DEL DISPOSITIVO                                        | 8  |
| ELIMINAZIONE DI UN PROGRAMMA                                    | 9  |
| GESTIONE CONFIGURAZIONI                                         | 10 |
| ALTRE IMPOSTAZIONI                                              |    |
| GESTIONE DEI PROGRAMMI                                          | 11 |
| LISTA DEI PROGRAMMI                                             | 11 |
| NUOVO PROGRAMMA                                                 | 12 |
| MODIFICA DEL PROGRAMMA                                          | 12 |
| PUBBLICAZIONE DEL PROGRAMMA                                     |    |
| CREAZIONE DI UN NUOVO ELENCO/GRUPPO DI PROGRAMMI (PROGRAM LIST) | 21 |
| CONTROLLO DELLA RIPRODUZIONE DEI PROGRAMMI                      |    |
| GESTIONE DEI MATERIALI (VIDEO, FOTO E ALTRI FORMATI)            |    |
| GESTIONE DELLE ATTIVITÀ DELL'UTENTE (TASK)                      |    |
| PUBBLICAZIONE DELLE ATTIVITÀ                                    |    |
| ATTIVITÀ IN SOSPESO                                             |    |
| GESTIONE DELLE IMPOSTAZIONI DEGLI ACCOUNT E RUOLI (SETTING)     |    |
| MY INFORMATION                                                  | 27 |

| GESTIONE DEGLI ACCOUNT                                                           | 27 |
|----------------------------------------------------------------------------------|----|
| GESTIONE DEI RUOLI                                                               |    |
| CAPITOLO 3 INTRODUZIONE ALLA CONNESSIONE DEL DISPOSITIVO                         | 29 |
| GESTIONE DELLA CONNESSIONE DELLA PIATTAFORMA CLOUD AL DISPOSITIVO                |    |
| REGISTRARE UN ACCOUNT                                                            |    |
| ACCOUNT E IMPOSTAZIONI DI CONNESSIONE                                            | 29 |
| CONNETTERE IL DISPOSITIVO A INTERNET                                             | 31 |
| DISPOSITIVO IN RETE (ONLINE)                                                     | 31 |
| RISOLUZIONE DEI PROBLEMI                                                         | 32 |
| IL DISPOSITIVO NON RISULTA ONLINE                                                | 32 |
| RISOLUZIONE RAPIDA DEI PROBLEMI 3G / 4G CON DXO, CXO E ALTRE SCHEDE DI CONTROLLO | 33 |

# **CAPITOLO 1 INTRODUZIONE**

## **MODULI DEL SISTEMA**

La piattaforma di gestione del display a LED adotta l'architettura del sistema B/S, che

contiene i seguenti moduli configurabili: Device, Programs, Materials, Task e Settings.

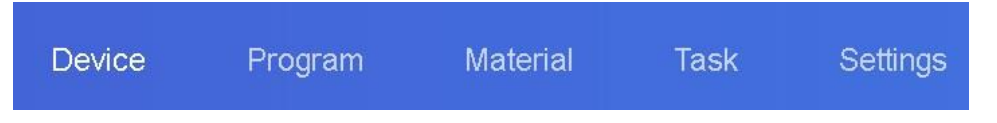

## **GESTIONE DEI MODULI DEL SISTEMA**

- Interfaccia di Login: registrazione di un nuovo account, login, cambio password, cambio della lingua, etc.
- Device: raggruppamento dei dispositivi, stato online / offline del dispositivo, impostazione dell'ora, regolazione della luminosità, aggiornamento del firmware e altre operazioni. Nei "Details" del dispositivo, è possibile visualizzare le informazioni sullo stato operativo del dispositivo, le informazioni sul programma, i record di rilascio e i record online e offline.
- Programs: comprende le impostazioni del singolo programma e dell'elenco dei programmi, nuovi programmi, modifica del programma, anteprima del programma, rilascio del programma e altre operazioni. Nell'elenco dei programmi è possibile visualizzare le informazioni sul rilascio del programma, le impostazioni di controllo della trasmissione e la riproduzione GPS.
- > Materials: è possible caricare video, immagini, animazioni GIF e documenti testuali.
- Task: informazioni di rilascio del programma, stato dell'attività del programma e record di programma non rilasciati.
- Settings: Informazioni sul mio account, modifica del numero di cellulare, gestione dell'account, impostazione di utenti secondari e gestione dei ruoli, etc.

# **CAPITOLO 2 INTRODUZIONE ALLE FUNZIONI DEI MODULI**

## **INTERFACCIA DI LOGIN**

#### ACCOUNT LOG IN

L'utente può scegliere nome utente / e-mail / numero di cellulare come campo per poter accedere alla piattaforma.

| Account login                         |
|---------------------------------------|
| User name, mobile phone number, email |
| password                              |
|                                       |
| Account login                         |
| forget password I register account    |

Interfaccia di Login

## **CREARE UN ACCOUNT**

Fare clic su " Register Account " nella finestra di accesso.

| * username       | 4-20 characters, beg     | inning with a letter, cannot contain Chin |
|------------------|--------------------------|-------------------------------------------|
| password         | Must contain upperca     | ese and lowercase letters and numbers     |
| confirm password | please re-enter the p    | assword                                   |
| company name     | Please enter the com     | ipany or team name                        |
| elephone number  | Please enter the ass     | ociated mobile phone number               |
| * mailbox        | Please fill in the corre | ect email address                         |
| • Captcha        | Captcha                  | get verification code                     |
|                  | agree"Terms of Sen       | vice and Privacy Policy"                  |
|                  |                          |                                           |

Interfaccia di registrazione nuovo account

**Nota**: Il codice di verifica può essere ottenuto tramite SMS o e-mail. È necessario inserire il nome dell'azienda, il numero di cellulare e l'indirizzo e-mail corretti, in modo da poter superare con successo la revisione dell'amministratore della piattaforma.

## **RECUPERARE LA PASSWORD**

Cliccare "Forgot Password" nella finestra di accesso, inserire il numero di cellulare o l'e-mail associata all'account. Il sistema invierà un codice di verifica al numero di cellulare o all'e-mail. Inserire il codice di verifica e reimpostare la password nel passaggio successivo.

| Set new password                |                               |  |  |  |  |  |  |
|---------------------------------|-------------------------------|--|--|--|--|--|--|
| Associated mailbox<br>* Captcha | Captcha get verification code |  |  |  |  |  |  |
| Next step                       |                               |  |  |  |  |  |  |
|                                 |                               |  |  |  |  |  |  |

## Richiesta di un codice di verifica

|                    | Set new password             |
|--------------------|------------------------------|
| * new password     | ••••••                       |
| * confirm password | please re-enter the password |
|                    | ок                           |

Reset Password

## **GESTIONE DEL DISPOSITIVO**

La gestione dei dispositivi è divisa in due parti: elenco dei dispositivi (device list) e mappa dei dispositivi (device map). Per default, ogni dispositivo in linea si trova nell'elenco non raggruppato.

|                           | D | evice     | Program       | Material 7   | <sup>-</sup> ask Settings |                      |          |
|---------------------------|---|-----------|---------------|--------------|---------------------------|----------------------|----------|
| Device group management   |   | Device    | e List        |              |                           |                      |          |
| ✓ ■ All 30 ■ Ungrouped 30 |   | Device ID | D、Device name | Q, Search Al | ✓ Delete                  | Set up Group Bind pr | ogram li |
|                           |   |           | Device ID     | Device name  | Resolution                | Firmware versi<br>on | Act      |
|                           |   |           | C15-C19-A1F4A | BoxPlayer    | 64x32                     | 7.1.51.0             | (((+)))  |
|                           |   |           | C15-C19-A579E | 陶然北岸东门       | 128x64                    | 7.2.19.0             | ((+))    |
|                           |   |           | A4-19-A03E2   | BoxPlayer    | 576x576                   | 7.0.12.0             | ((+))    |

## Lista dispositivi

## **RAGGRUPPAMENTO DEI DISPOSITIVI**

Cliccare "..." in "All" per aggiungere un sotto-gruppo.

|                         | De                             | evice      | Program       | Material Tas  |
|-------------------------|--------------------------------|------------|---------------|---------------|
| Device group managemen  | t                              | Device     | List          |               |
| ∽ <mark>—</mark> Ali 30 |                                | Device ID. | Device name   | Q, Search All |
| Ungrouped 30            | Add subgroup<br>Modify the nar | me         | Device ID     | Device name   |
|                         | Delete<br>Distribute man       | nager      | C15-C19-A1F4A | BoxPlayer     |
|                         | Move up                        |            | C15-C19-A579E | 陶然北岸东门        |
|                         | Move down                      |            | A4-19-A03E2   | BoxPlayer     |

## Aggiunta sotto-gruppi

In "Ungrouped", selezionare il dispositivo, cliccare su "Set Up Group" nella barra soprastante per assegnare il corrispondente gruppo di appartenenza.

| Equipment group management | Devic | e List Device maj | p                 |                                                                      |                    |
|----------------------------|-------|-------------------|-------------------|----------------------------------------------------------------------|--------------------|
| ∽ MAII 1                   |       | D. Device name Q. | search All ~ dele | ete Separate Group Bu                                                | ndled program list |
| unclassified 1             |       | Device ID         | Device name       | Resolution                                                           | Firmware version   |
|                            |       |                   | BoxPlayer         | Separate Group                                                       | 7300<br>X          |
|                            |       |                   |                   | <ul> <li>All 1</li> <li>beijing 0</li> <li>unclassified 1</li> </ul> |                    |
|                            |       |                   |                   |                                                                      |                    |

## Impostare un gruppo

Dopo che i dispositivi sono stati raggruppati, è possibile impostare il gruppo in modo che venga gestito da un determinato utente secondario.

| Equipment group manage | Dev              | ice List |          |
|------------------------|------------------|----------|----------|
| ~ 🖿 All 1              |                  | Device   | ID、 Devi |
| 🖿 beijing 1            | •••              |          |          |
| 📁 unclassified 0       | Add subgroup     |          | Devi     |
|                        | Edit name        |          | A60:     |
|                        | delete           |          |          |
|                        | Distribution mar | nager    |          |
|                        | Move up          |          |          |
|                        | Move down        |          |          |
|                        |                  |          |          |

Assegnare un gestore del gruppo

Inoltre, è possibile creare degli ulteriori sottogruppi all'interno del gruppo.

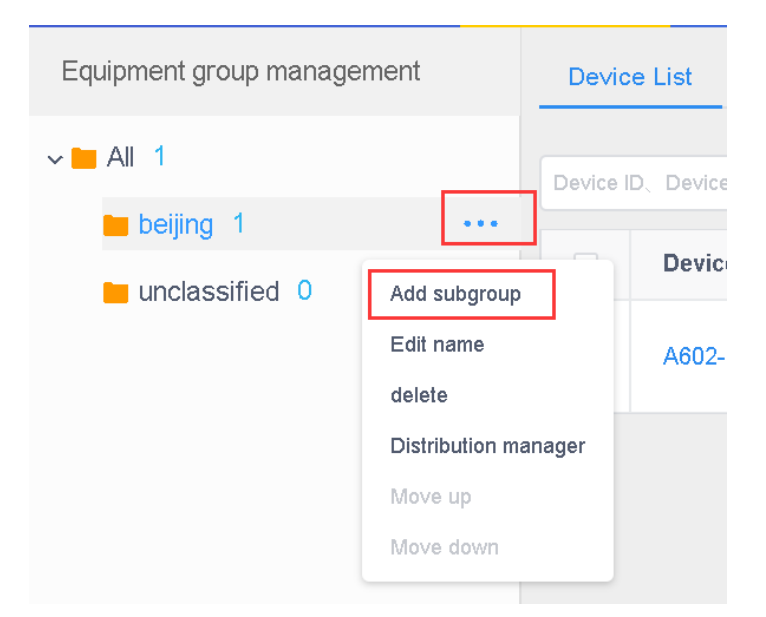

#### Gruppo e sotto-gruppo

#### **DETTAGLI DEL DISPOSITIVO**

Cliccare sul pulsante "Details" per accedere all'interfaccia dei dettagli del dispositivo selezionato. In questa interfaccia è possibile visualizzare le informazioni di base del dispositivo, comprese le informazioni sulla modalità di connessione di rete, la versione del firmware, lo stato e lo spazio rimanente.

| relum                                                               | Device List A602-1801-A2273                                                                        |                                                                                      |                                                                                   |                                     |
|---------------------------------------------------------------------|----------------------------------------------------------------------------------------------------|--------------------------------------------------------------------------------------|-----------------------------------------------------------------------------------|-------------------------------------|
| Device Information                                                  | Synchronize Open screen Off screen More ~                                                          |                                                                                      |                                                                                   |                                     |
| Release record<br>Program information<br>Online and offline records | Basic Information<br>Device ID: A602-1801-A2273<br>Locked state: no<br>remaining space: 5.8 GB     | Device name: BoxPlayer<br>FPGA version: 2.0.32.0<br>Playing state: Playing program 1 | online status: <b>Online</b><br>Volume: <b>100%</b><br>Multi-screen synchronizati | Ç<br>on: shut down                  |
|                                                                     | Screen rotation: Not selected<br>Firmware version: 7.2.9.0                                         | Play mode: Single program loop<br>Screenshots: View conduct                          | Key Function: Soreen ter<br>Brightness                                            |                                     |
|                                                                     | Time zone: (UTC+08:00) Beijing Summer time :<br>Automatic time adjustment: Disable School service: | shut down<br>nip huidu.cn                                                            | mode: Fixed brightness                                                            | 0%                                  |
|                                                                     | Switch machine Not Enabled                                                                         | 0                                                                                    | Position                                                                          | аланкан<br>ланкан<br>аланкан<br>пон |

Dettagli del dispositivo

- > **Device ID:** L'ID del dispositivo attualmente selezionato.
- > **Device name:** Il nome del dispositivo attualmente selezionato.
- Online status: Online significa che il dispositivo è connesso, offline significa che il dispositivo è disconnesso.
- > Firmware version: La versione del firmware del dispositivo corrente.
- > **FPGA version:** Versione FPGA del dispositivo corrente, relativa al display.
- > Volume: Volume del dispositivo corrente.
- > **Remaining space:** Lo spazio rimanente nel dispositivo.
- > Playing state: Programmi attualmente in esecuzione.
- > Multi-screen sync: Sincronizzazione multi-screen dei programmi
- **Screen rotation:** 90°, 180° e 270°.
- Play list: Riproduzione sequenziale dei programmi o riproduzione ciclica di un singolo programma.
- > **Time:** Ora visualizzabile sul dispositivo.
- > Brightness: Luminosità del dispositivo.
- > Switch machine: data e ora di accessione e spegnimento del dispositivo.
- Position: Se il dispositivo è dotato di un modulo GPS, il dispositivo può essere posizionato e visualizzato automaticamente sulla mappa.
- > Networking information: Accesso del dispositivo a Internet: rete cablata, Wi-Fi o 4G
- Relay: Se il dispositivo è dotato di un relè, è possibile impostare l'ora di accensione dello schermo.
- > **Rename:** Modifica del nome del dispositivo.
- Switch on/off setting: Permette di impostare degli orari di accensione e spegnimento del display a LED.
- > Firmware upgrade: Aggiornamento firmware del dispositivo.
- Sync: Sincronizzazione dello stato dei programmi del dispositivo, la modalità di rete, lo spazio rimanente, ecc. (L'impostazione predefinita è la sincronizzazione automatica. Quando la sincronizzazione automatica non è possibile, verrà utilizzata questa funzione: sincronizzazione manuale).
- > Release record: Permette di visualizzare le azioni compiute sul dispositivo selezionato.
- Program information: È possibile visualizzare il numero di programmi nel dispositivo, il nome del programma, lo spazio occupato dal programma ed è possibile "eliminare" e "visualizzare in anteprima" il programma.
- Online and offline records: Permette di visualizzare lo stato, online e offline, delle azioni compiute sul dispositivo selezionato.

#### **ELIMINAZIONE DI UN PROGRAMMA**

Cliccare "Details" del dispositivo nella "Device list", selezionare la voce "Program Information".

Infine, procedere con l'eliminazione del programma cliccando "delete".

| return                     | delet | e           |              |                   |                 |                 |                   |
|----------------------------|-------|-------------|--------------|-------------------|-----------------|-----------------|-------------------|
| Device Information         |       | Prog<br>ram | Program name | Take up spa<br>ce | Play attributes | Update the time | Actionable option |
| Release record             |       | 1           | 节目1          | 56.1 KB           | detailed        | unknown         | Preview delete    |
| Program information        |       |             |              |                   |                 |                 |                   |
| Online and offline records |       |             |              |                   |                 |                 |                   |
|                            |       |             |              |                   |                 |                 |                   |

Eliminazione di un programma

## **GESTIONE CONFIGURAZIONI**

Attraverso la voce "Configuration" è possibile impostare l'ora di accensione e spegnimento del display, l'impostazione della luminosità, la regolazione del volume, l'impostazione dell'ora, la sincronizzazione multi-screen e le impostazioni del pacchetto heartbeat. È possibile estendere tale configurazione a tutti i dispositivi presenti nella "Device List".

| equipment Program Material Task | Set up                                                                         |                            |                     | halld_lares1 - drip oil                           |
|---------------------------------|--------------------------------------------------------------------------------|----------------------------|---------------------|---------------------------------------------------|
| Device List Device map          |                                                                                |                            |                     |                                                   |
| Configuring single              |                                                                                |                            | ×                   | Mare Contiguing single                            |
| Device relate 2                 | Add configuration sheet<br>Types of Full Color<br>3<br>first name Add(<br>care | v<br>d a configuration she | st first            | Actionable option<br>owned<br>Geographic socialis |
| 2                               |                                                                                |                            | shut down save send |                                                   |

Aggiungere una configurazione

Dopo aver creato una nuova configurazione, selezionare il dispositivo a sinistra, selezionare l'elenco di configurazione corrispondente al centro, controllare le impostazioni richieste a destra e infine fare clic su "Send".

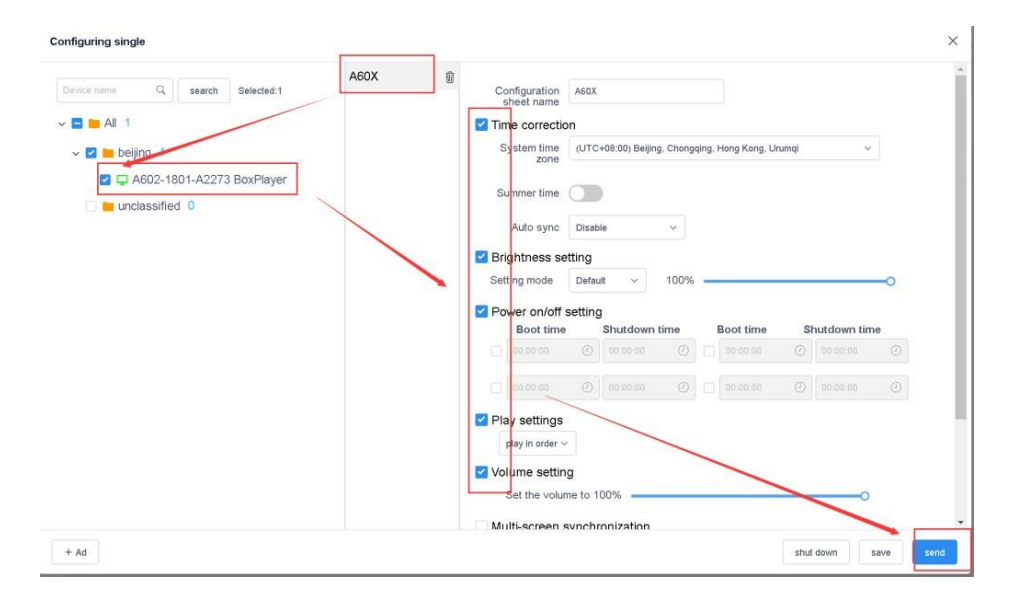

Azioni e operazioni di una nuova o esistente configurazione

#### ALTRE IMPOSTAZIONI

Selezionare uno o più dispositivi nell'elenco dei dispositivi per eseguire operazioni come impostazione dell'ora, impostazioni della luminosità, timer di accensione/spegnimento, impostazioni GPS e impostazioni di riproduzione etc.

| Devic     | e List Device map  |                    |                    |                   |                       |              |                                   |
|-----------|--------------------|--------------------|--------------------|-------------------|-----------------------|--------------|-----------------------------------|
| Device II | D, Device name Q s | earch All ~ delete | Separate Group Bun | dled program list | Time corre            | ection Brigh | tness setting More~ C             |
|           | Device ID          | Device name        | Resolution         | Firmware version  | device.activeTime     | Program      | Switch machine                    |
|           | A602-1801-A2273    | BoxPlayer          | 128x512            | 7.2.9.0           | ₩ 2020/07/01 10:23:34 | Unbound      | Heartbeat bag<br>Firmware upgrade |
|           |                    |                    |                    |                   |                       | Total 17     | Play settings<br>GPS settings     |
|           |                    |                    |                    |                   |                       |              | Relay                             |
|           |                    |                    |                    |                   |                       |              | Synchronous and asynchronous s    |
|           |                    |                    |                    |                   |                       |              | Synchronize                       |
|           |                    |                    |                    |                   |                       |              | Empty the show                    |
|           |                    |                    |                    |                   |                       |              | Reboot                            |
|           |                    |                    |                    |                   |                       |              | Open screen                       |
|           |                    |                    |                    |                   |                       |              | Off screen                        |

#### Altre impostazioni

#### **GESTIONE DEI PROGRAMMI**

#### LISTA DEI PROGRAMMI

Fare clic su "Programs" per accedere all'elenco dei programmi: è possibile rinominare, visualizzare in anteprima, modificare, copiare, pubblicare, osservare la cronologia, visualizzare il creatore del programma, ora di modifica e altre operazioni. Se sono presenti più programmi, è possibile immettere le parole chiave nella casella di testo (successiva a new program) e premere il pulsante di INVIO o fare clic sulla lente di ingrandimento.

| 1.50             |     | Program    | Material Task |            |            |                 |             |                     |            |                                                                                |
|------------------|-----|------------|---------------|------------|------------|-----------------|-------------|---------------------|------------|--------------------------------------------------------------------------------|
| New program list | New | program Pr | ogram name    | Q Search   | Al v       |                 |             |                     | aytet Date | h release Delete                                                               |
| All programs 48  |     | ID         | Program name  | Туре       | Resolution | Duration<br>(s) | Creator     | Modified time       | status     | Options                                                                        |
| Program list 0   |     | 195948     | New Program   | Full color | 128x128    | 0               | huidu_tancy | 2020/06/17 09:09:07 | 0          | ⇔ Preview<br>■ Edit<br>IZ Release<br>More                                      |
|                  |     | 185662     | 新藏節目          | Full color | 128x128    | 0               | huidu_tancy | 2020/05/11 18:34:28 | 0          | <ul> <li>⇔ Preview</li> <li>≝ Edit</li> <li>C Release</li> <li>More</li> </ul> |
|                  |     | 185660     | 新鐵師曰          | Full color | 128x128    | 0               | huidu_tancy | 2020/05/11 18:31:33 | 0          | © Preview<br># Edit<br>12 Release<br>More                                      |

Lista dei programmi

- Program type: Tipo di dispositivo selezionato durante la creazione di un programma, fullcolor, single o double color.
- > Name of programme: Definire un nome per il programma.
- Control range: Dimensione dello schermo su cui verrà creato il programma.
- > La dimensione dello schermo di visualizzazione analogico che crea il programma
- > **Time:** Durata totale del programma.
- Creator: Nome dell'utente che ha creato il programma.
- > Change the time: Ora dell'ultima modifica al programma.
- Status: Se il contenuto del programma non contiene contenuti violenti, pornografia illegale o parole sensibili, sarà contraddistinto da un'icona verde. Nel caso in cui viene mostrata un'icona rossa, è possibile chiedere un nuovo audit manuale per l'approvazione;
- Operation items: È possibile eseguire l'anteprima del programma, la modifica, la pubblicazione, la ridenominazione, la riproduzione GPS e le impostazioni di controllo della trasmissione.

#### NUOVO PROGRAMMA

Fare clic su "New Program", definire il nome del programma, impostare la larghezza e l'altezza dello schermo nella finestra di dialogo "New Program", oppure selezionare il dispositivo corrispondente per riadattare la larghezza e l'altezza dello schermo e fare clic su "OK".

| program | ogram name |                       | Q, search All ~     |            |               |
|---------|------------|-----------------------|---------------------|------------|---------------|
| ID      | Progra     | New program           |                     |            | ×             |
| 4137    | zi-@1      | Program name: Ne      | w program           | •          |               |
|         |            | Resolution: W         | idth 128 height 128 | Ch         | oose device 🔺 |
|         |            | Type selection: Fu    | ll Color v          |            |               |
| 4216    | 视频10       | Device ID、Device name | Q search            |            |               |
|         |            | Device ID             | Device name         | Resolution | status        |
|         |            | D15-19-A2DEC          | px30_4G             | 128x128    | 6-0           |
| 4212    | New 1      | C15-00-A1202          | 测试勿动-fang           | 128x128    |               |
|         |            | B6-00-A8685           | 寵-专用                | 128x128    | 6-0           |
|         |            | A6-19-A043A           | 云平台BoxPlayer        | 1920x1200  | (~))          |
|         |            |                       | Nuovo programma     |            |               |

# MODIFICA DEL PROGRAMMA

Nella pagina di modifica del programma, è possibile aggiungere più aree di modifica, immagini, video, testo e altro. Dopo la modifica, fare clic su "Save".

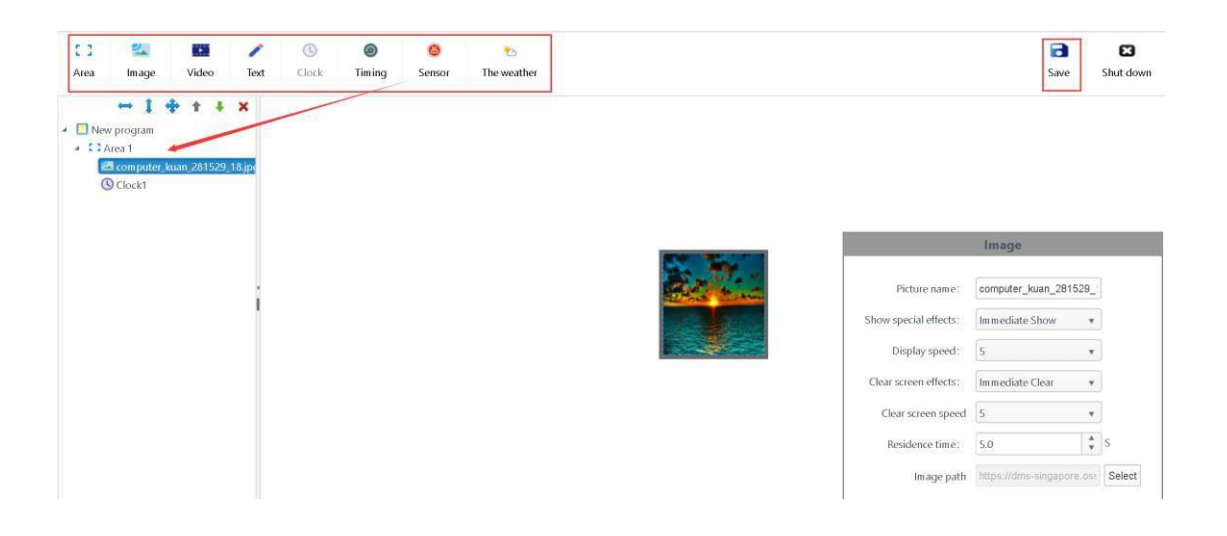

Finestra della modifica di un programma

A. Selezionare il programma nella struttura ad albero, procedere con le modifiche: nome del programma, etc.

| Program            |             |  |  |  |
|--------------------|-------------|--|--|--|
| Name of programme: | New program |  |  |  |
| Program width:     | 128         |  |  |  |
| Program height:    | 128         |  |  |  |
|                    |             |  |  |  |

Attributi editabili di un programma

B. Fare clic sul pulsante "Add Zone", + + \* per estendere, ingrandire, eliminare, spostare il contenuto.

Selezionando il contenuto, è possibile modificare alcuni attributi tramite la finestra posta a destra dell'interfaccia: nome, posizione e dimensioni dell'area, nonché trascinare l'area o estendere l'area sulla preview display.

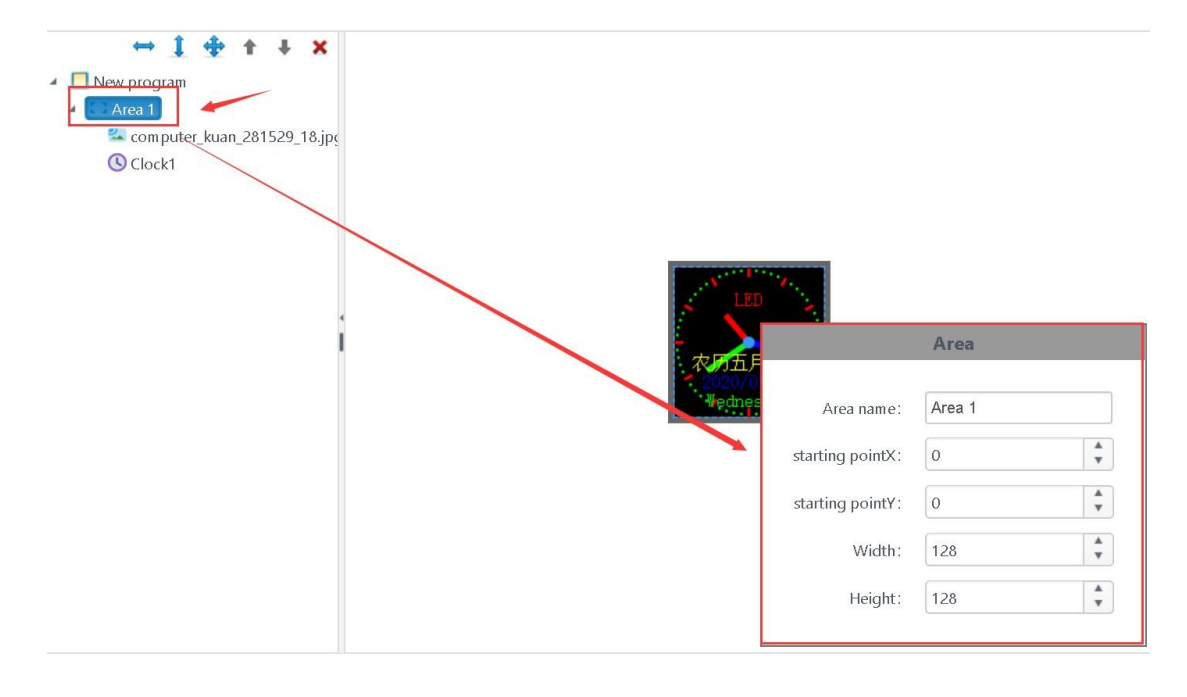

#### Attributi

**Note:** Il contenuto deve essere aggiunto sotto l'area. Per la visualizzazione di più contenuti sul display creare più aree e sistemare i contenuti all'interno del display. I contenuti posti sotto l'area vengono riprodotti in loop.

C. Selezionare una determinata area e fare clic sul pulsante <sup>sz</sup> per accedere all'interfaccia per l'aggiunta delle immagini. Selezionare le immagini da aggiungere e fare clic su OK.

| source                                      |          |             |                     |
|---------------------------------------------|----------|-------------|---------------------|
|                                             |          |             |                     |
| File name                                   | Size     | Uploaded by | Upload time         |
| 春天驾校-8秒-320.gif                             | 223.7 KB | fang        | 2020/01/16 22:57:25 |
| 95930972-1851-48a3-8589-cb1db5d3233f.png    | 2.7 MB   | fang        | 2019/12/20 03:13:28 |
| 16252587_201112137031_2.jpg                 | 129.9 KB | fang        | 2019/12/20 03:13:20 |
| T1ZfdOFjXXXXXXXXXX_!!0-item_pic.jpg         | 302.8 KB | fang        | 2019/12/20 03:13:20 |
| 锁.jpg                                       | 166.3 KB | fang        | 2019/12/20 03:13:20 |
| rBEHaFBhSKwIAAAAAAE42yf7jycAABgZwK3axUAATjz | 78.2 KB  | fang        | 2019/12/20 03:13:19 |
| 5.jpeg                                      | 267.6 KB | fang        | 2019/12/06 19:44:56 |
| 2009122194852225778023.jpg                  | 2.1 MB   | fang        | 2019/12/06 00:04:24 |
| computer_kuan_281529_18.jpg                 | 1.6 MB   | fang        | 2019/12/06 00:04:18 |
| ChMkJ13LhsqlPhmJAAhlY3YK_A0AAvNPANILKEACEh  | 530.1 KB | fang        | 2019/12/06 00:04:05 |
| 党政军民齐动手320.gif                              | 93.9 KB  | fang        | 2019/07/13 18:33:39 |

Finestra aggiunta immagine

Formati immagine supportati: .gif, .jpg, .jpeg, .png, .bmp, .tiff, .pbm, .pgm, .ppm, .xbm, .xpm.

D. Selezionare l'immagine sotto l'area. Può essere cancellata, spostata nell'elenco e altre operazioni, nell'area degli attributi dell'immagine, è possibile rinominare l'immagine, visualizzare effetti speciali, la velocità di visualizzazione, il tempo di permanenza e altre operazioni.

|  |                       | Image                     |        |
|--|-----------------------|---------------------------|--------|
|  | Picture name:         | computer kuan 281529      |        |
|  | Show special effects: | Immediate Show            |        |
|  | Display speed :       | 5 🔹                       |        |
|  | Clear screen effects: | Immediate Clear 🔹         |        |
|  | Clear screen speed    | 5                         |        |
|  | Residence time:       | 5.0                       | s      |
|  | lmage path            | https://dms-singapore.ose | Select |

Attributi

E. Selezionare un'area e fare clic su video nell'angolo in alto a sinistra . Premere il pulsante per accedere alla finestra di dialogo "Resource", selezionare il video da aggiungere e fare clic su "OK".

| source                                |          |             |                     |  |
|---------------------------------------|----------|-------------|---------------------|--|
|                                       |          |             |                     |  |
|                                       |          |             |                     |  |
|                                       |          |             |                     |  |
|                                       |          |             |                     |  |
|                                       |          |             |                     |  |
|                                       |          |             |                     |  |
| File name                             | Size     | Uploaded by | Upload time         |  |
| 4Kzgjj-10.mp4                         | 20.3 MB  | fang        | 2020/03/10 00:40:20 |  |
| 转码失败.mp4                              | 28.4 MB  | fang        | 2019/12/20 03:16:39 |  |
| 城西王府井小黄鸭30秒.mp4                       | 13.9 MB  | fang        | 2019/12/20 03:16:00 |  |
| 049.wmv                               | 2.1 MB   | fang        | 2019/12/20 03:15:42 |  |
| VideoTest3188_720P_20170908143553.mp4 | 8.5 MB   | fang        | 2019/12/20 03:13:54 |  |
| VideoTest3188_720P_20170908143553.mp4 | 8.5 MB   | fang-子用户1   | 2019/12/20 03:13:54 |  |
| VideoTest3188_720P_20170908142901.mp4 | 5.5 MB   | fang        | 2019/12/20 03:13:51 |  |
| VideoTest3188_720P_20170908144825.mp4 | 2.7 MB   | fang        | 2019/12/20 03:13:46 |  |
| 垃圾分类.mp4                              | 3.8 MB   | fang        | 2019/12/20 03:13:33 |  |
| [1080P]周杰伦-超跑女神.mp4                   | 103.0 MB | fang        | 2019/12/06 19:45:14 |  |
| 由口亡律 小丁3600 <b>1</b>                  | 15.2 MB  | fano        | 2010/12/05 10:44:43 |  |

Finestra aggiunta video

## Formati video

supportati: .swf, .mp4, .3gp, .avi, .rmvb, .wmv, .flv, .mkv, .dat, .f4v, .mov, .mpg, .trp, .ts, .vob, .webm, .asf. etc.

F. Selezionare il video nell'area. Le azioni permesse sono l'eliminazione, lo spostamento e altre operazioni, nella finestra di dialogo delle proprietà del video è possibile impostare il numero di riproduzione video.

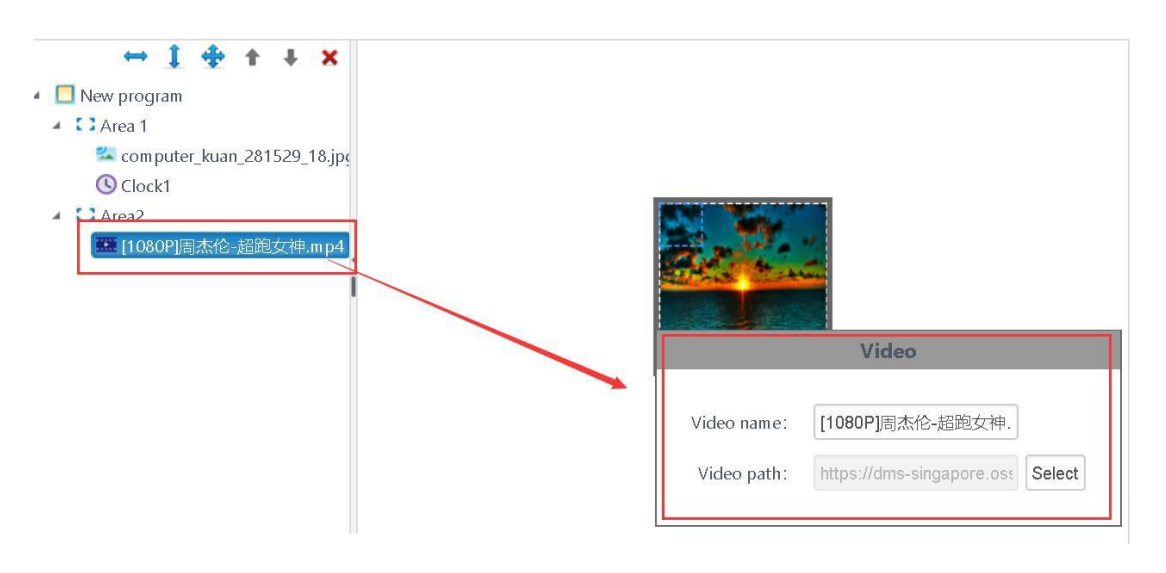

G. Selezionare una certa area e fare clic 🖍 , aggiungere testo. Può essere eliminato, spostato su e giù per l'area e altre operazioni.

Nella finestra di dialogo delle proprietà del testo, è possibile rinominare il testo, aggiungere o rimuovere effetti speciali e modificare la velocità di visualizzazione del testo sul display, ecc.

| Single line of text  |                                    |  |  |  |
|----------------------|------------------------------------|--|--|--|
|                      |                                    |  |  |  |
| Text name:           | Single line of text1               |  |  |  |
| Edit text:           | Click to edit text                 |  |  |  |
|                      | Left shift Ocontinuous right shift |  |  |  |
| Display speed:       | 5                                  |  |  |  |
| Vertical alignment:  | Align Center                       |  |  |  |
| Text area background | Transparent Background             |  |  |  |

Attributi

B I 및 宋杰, SimSun ▼ 16px ▼ A ▼ ● ▼ E E E ∩ ∂ welcome to Chind

Fare clic sul pulsante "Modifica testo" per modificare il testo.

Finestra modifica testo

H. Selezionare un'area e fare click () per aggiungere la funzione orologio. Può essere cancellato, spostato su e giù nell'area e altre operazioni.

Nella finestra di dialogo delle proprietà dell'orologio, è possibile rinominare l'orologio, il tipo di orologio (analogico / digitale), il fuso orario, il colore del carattere, ecc.

|                     | Clock                                                        | ^ |
|---------------------|--------------------------------------------------------------|---|
|                     |                                                              |   |
| Clock name:         | Clock1                                                       |   |
| Clock type:         | Analog Cl   Use daylight saving time                         | l |
| Selected time zone: | (UTC+08:00) Beijing, Chongqing, Hon 🔻                        | l |
| Time correction:    | 00:00:00      O Positive correction      Negative correction | l |
| Clock time scale:   | line •                                                       | l |
| Clock subscript:    | round                                                        | l |
|                     | Hour hand 🚽 🗸 Minute hand 🚽 🗸 Second hand 🚽 🔻                | l |
| Font:               | 宋体 12 1                                                      | l |
| Fixed text:         | LED                                                          | l |
| 🗹 Date form at :    | YYYY/MM/DD •                                                 | l |
| ✓ Week form at:     | Monday 🔹                                                     | l |
| 🖉 Lunar format:     | 农历五月二十五 🔹 💌                                                  | l |
| Interval:           | 0 🔹 🗷 Day and date position swap                             | l |
| AM/PM:              | v                                                            |   |
|                     |                                                              | ¥ |

Proprietà Orologio

I. Selezionare una certa area e fare clic su <a>o</a> per aggiungere un timer. Può essere eliminato, spostato su e giù nell'area e altre operazioni.

Nella finestra di dialogo delle proprietà del tempo, è possibile rinominare il timer, modificare il testo fisso, il tipo di visualizzazione, impostare data e ora target e il colore del carattere.

|                  | Timing                         |  |  |  |  |  |
|------------------|--------------------------------|--|--|--|--|--|
| Timing name:     | Timing1                        |  |  |  |  |  |
| Fixed text:      | distance**                     |  |  |  |  |  |
| Type selection : | ☑ Day ☑ Hour ☑ Minute ☑ Second |  |  |  |  |  |
| Target time:     | 2020-07-01 10:47:24            |  |  |  |  |  |
| Display style:   | default                        |  |  |  |  |  |
| Interval:        | 0 🗘 Multi-line display         |  |  |  |  |  |
| Font:            | 宋体 • 16 •                      |  |  |  |  |  |
| Time:            | Time unit:                     |  |  |  |  |  |
| Text:            | •                              |  |  |  |  |  |
|                  | •                              |  |  |  |  |  |

## Proprietà Timer

**Nota**: Il tempo target ha la funzione di attivare un countup o countdown: se l'ora e la data immessa nel tempo target è superiore all'ora e alla data corrente, allora verrà attivato un countdown. Mentre se l'ora e la data sono inferiori all'ora e alla data corrente, allora verrà attivato un countup. Per esempio, se l'ora corrente è 19:00 e l'ora target è 18:00, allora verrà attivato un countup. Invece, se l'ora corrente è 19:00 e l'ora target è 20.00, allora verrà attivato un conto alla rovescia di un'ora.

Selezionare una certa area e fare clic su aggiungi sensore. Può essere eliminato, spostato su e giù per l'area e altre operazioni.

Nella finestra di dialogo delle proprietà del sensore, è possibile rinominare il sensore, temperatura / umidità / PM2,5 / PM10 / direzione del vento / velocità del vento / rumore, testo fisso, intervallo di visualizzazione, correzione e colore del carattere, ecc.

|              | Sensor                    |                              |
|--------------|---------------------------|------------------------------|
| Sensor name: | Sensor1                   |                              |
| Sensor type: | Tem perature 🔹 🔻          | •                            |
| Fixed text:  | Tem perature<br>Hum idity | •                            |
| Interval:    | PM2.5<br>PM10             | i-line display<br>> location |
| Correction:  | wind speed                | precision                    |
| Font:        | wind direction<br>Noise   | 16                           |

## Proprietà sensore

Selezionare una certa area e fare clic su <sup>\*</sup> aggiungi meteo. Può essere eliminato, spostato su e giù per l'area e altre operazioni.

Nella finestra di dialogo delle proprietà delle previsioni del tempo, è possibile rinominare le previsioni del tempo, impostare la città, lo stile di visualizzazione, il colore del carattere, ecc.

|                 | The weather      |   |
|-----------------|------------------|---|
| Weather name:   | The weather1     |   |
| City:           | Select City      |   |
| City alias:     | beijing          | l |
| City            | ▼                | l |
| Tem perature    | ▼ ● °C ● °F      | l |
| The weather     | ▼  Wind speed  ▼ | l |
| Wind direction  | ▼ PM2.5 ▼        | l |
| Font:           | 宋体 ▼ 16 ▼        | l |
| Residence time: | 5.0 Second       | l |
| Interval:       | 2                |   |
|                 |                  | - |

Attributi previsioni meteo

#### PUBBLICAZIONE DEL PROGRAMMA

Dopo aver modificato il programma, fare clic su salva nell'angolo in alto a destra quindi chiudere la modifica del programma, tornare all'elenco dei programmi presente nell'interfaccia "Program", trovare il programma (nome o ID programma) da pubblicare e fare clic sul pulsante "release".

| New | program | igram name   | R search         | All v      |                 |         | Bind I              | o playbill | atch release delete                                            |
|-----|---------|--------------|------------------|------------|-----------------|---------|---------------------|------------|----------------------------------------------------------------|
|     | ID      | Program name | Program t<br>ype | Resolution | duration<br>(s) | creator | Change the time     | status     | Actionable option                                              |
|     | 34908   | New program  | Full Color       | 128×128    | 28              | fang    | 2020/07/01 10:49:06 | 0          | <ul> <li>Preview</li> <li>■ edit</li> <li>C Release</li> </ul> |
|     |         |              |                  |            |                 |         |                     |            | More                                                           |

#### Lista dei programmi

Nella finestra di dialogo relativa alla pubblicazione di un programma, selezionare il dispositivo o il gruppo di dispositivi su cui pubblicare il programma.

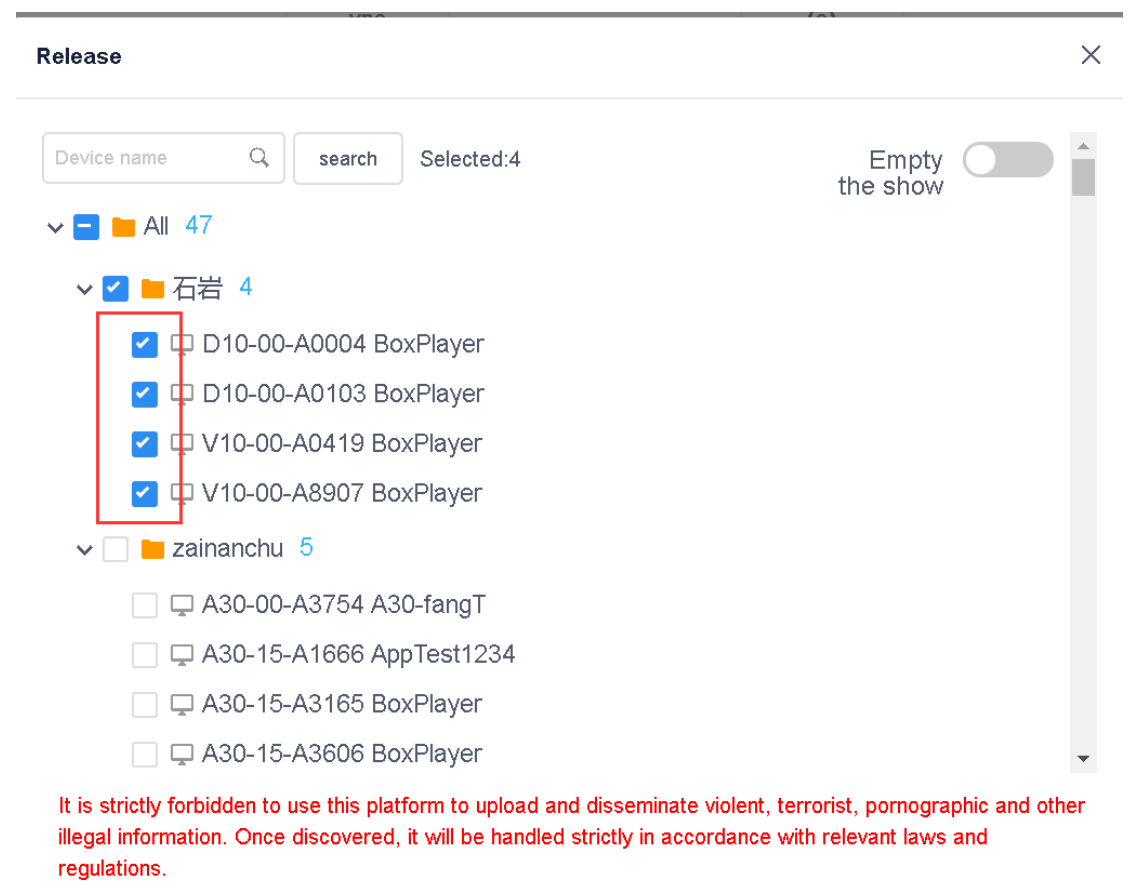

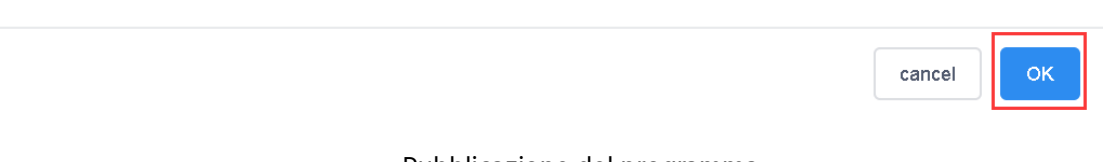

Pubblicazione del programma

**Note**: nell'interfaccia Device > Selezionare il device > Program Information, cliccare su delete per la cancellazione di tutti i programmi presenti sul dispositivo. Sarà necessario aggiungerli nuovamente per una nuova visualizzazione sul dispositivo.

Se il programma rilasciato ha lo stesso numero ID, il programma con lo stesso numero ID verrà sostituito per impostazione predefinita.

Ad esempio, il programma ID-67974 inviato al dispositivo, viene successivamente modificato (aggiungendo o rimuovendo dei contenuti). Quando questo programma verrà nuovamente pubblicato sul dispositivo, per impostazione predefinita, sovrascriverà il programma inviato in precedenza ID-67974.

| ID    | Program name | Program t<br>ype | Resolution |
|-------|--------------|------------------|------------|
| 28088 | New program  | Full Color       | 1024x720   |
| 18240 | New Program  | Full Color       | 192x128    |

## Lista dei programmi

Dopo che la pubblicazione del programma è stata confermata, controllare lo stato di invio dell'attività (Device > Selezionare il device > Program Information).

| ID    | Types of       | creator | Create the time         | Task status | Event content     | Statistics | Actionable optio |
|-------|----------------|---------|-------------------------|-------------|-------------------|------------|------------------|
| 11490 | Update program | fang    | 2020/06/30 20:58:<br>52 | Completed   | A6                | 1/1/0      | S detailed       |
| 11489 | Update program | fang    | 2020/06/30 20:55:<br>02 | Completed   | A6 Empty the show | 1/1/0      | to detailed      |

Dettagli sulla pubblicazione dei programmi

#### CREAZIONE DI UN NUOVO ELENCO/GRUPPO DI PROGRAMMI (PROGRAM LIST)

Nell'interfaccia di gestione del programma, fare clic su "New Program lists", impostare il nome, la larghezza dello schermo e l'altezza oppure selezionare il dispositivo per riadattare la larghezza e l'altezza dello schermo, quindi fare clic su "OK".

| New program list                       | New pr | rogram Pro | gram name  |                      | Q search          | All           |                 |                  |
|----------------------------------------|--------|------------|------------|----------------------|-------------------|---------------|-----------------|------------------|
| All shows 297                          |        | ID         | Program na | me                   | Program t<br>ype  | Resolution    | duration<br>(s) | creator          |
|                                        |        |            |            |                      |                   |               |                 |                  |
| <ul> <li>New program list 1</li> </ul> |        | 199486     | New prog   | New program list     |                   |               |                 | ×                |
|                                        |        |            |            | Program name:        | New program list  |               | -               |                  |
|                                        |        | 28088      | New progr  | Resolution:          | width 128         | height 128    | Ch              | oose device 🔺    |
|                                        |        |            |            | Type selection:      | Full Color        | ~             |                 |                  |
|                                        |        | 185766     | New Prog   | Device ID, Device na | ame               | search        |                 |                  |
|                                        |        |            |            | Device ID            |                   | Device name   | Resolution      | status           |
|                                        |        |            |            | C15-00-A1202         |                   | 测试勿动-fang     | 128x128         | 0-0              |
|                                        |        |            | New Prog   | B6-00-A8685          |                   | 霾-专用          | 128x128         | 0-0              |
|                                        |        | 185767     |            | D15-19-A2DEC         |                   | px30_4G       | 128x128         | 0-0              |
|                                        |        |            |            | A6-19-A043A          | 4                 | 云平台BoxPlayer  | 1920x1200       | 6-0              |
|                                        |        | 179899     | 新建節目       | E63-19-A2888         | E                 | 63_1576283593 | 1024x32         |                  |
|                                        |        |            |            |                      | Total 151 Article | e < 1 2 3 ··  | - 7 > 25        | Article / Page ~ |
|                                        |        | 179061     | New Prog   |                      |                   |               | [               | cancel OK        |

Nuovo Gruppo di programmi

Fare click su "Bound Device" → "Add Device" nell'angolo in alto a destra, quindi selezionare il dispositivo e fare clic su "OK" per collegare la lista di programmi al dispositivo.

| <ul> <li>At shows 297</li> <li>Progninika 1</li> </ul> |                              |                                                                                                    |                                          |
|--------------------------------------------------------|------------------------------|----------------------------------------------------------------------------------------------------|------------------------------------------|
|                                                        |                              | Binding device X                                                                                                    | Comment Comments Commentered             |
|                                                        | Pregram man     Eound device | vertie Same         search           Selected:4           Image: Selected:4           Image: Select | Change the fame status Actionable option |

Selezionando la program list creata o già esistente e cliccando su "New program" si procede con la creazione di un nuovo programma all'interno della program list. La procedura è la medesima di quella descritta in precedenza: è possibile creare più programmi e quindi pubblicare o sincronizzare questi programmi sul dispositivo.

| New p | orogram    | Add show Untile Program name |                  | Q,             | search          | delete Move up | Move down            | Batch release       | Synchronized pla | ybill Bound device                                                           |
|-------|------------|------------------------------|------------------|----------------|-----------------|----------------|----------------------|---------------------|------------------|------------------------------------------------------------------------------|
|       | ID         | Program name                 | Program t<br>ype | Resolutio<br>n | duration<br>(s) | creator        | Serial<br>numbe<br>r | Change the time     | status           | Actionable option                                                            |
| ۰     | 199<br>486 | New program                  | Full Color       | 128x128        | 0               | fang           | 1                    | 2020/07/01 11:02:37 | ۰                | <ul> <li>Preview</li> <li>dit</li> <li>Release</li> <li>More</li> </ul>      |
| ۵     | 179<br>061 | New Program                  | Full Color       | 128x128        | 0               | fang           | 2                    | 2020/04/10 09:54:18 | 0                | <ul> <li>Preview</li> <li>■ edit</li> <li>2 Release</li> <li>More</li> </ul> |
| ۵     | 168<br>392 | New Program                  | Full Color       | 128x128        | O               | fang           | 3                    | 2020/03/09 14:11:24 | 0                | <ul> <li>Preview</li> <li>■ edit</li> <li>More</li> </ul>                    |
| a     | 166<br>814 | New Program                  | Full Color       | 128x128        | 0               | fang           | 4                    | 2020/03/05 10:30:22 | 0                | ⇔ Preview<br>■ edit<br>12 Release<br>More                                    |

#### Lista programmi

Note: differenza tra la pubblicazione in batch e l'elenco dei programmi sincronizzati.

- Pubblicazione batch (batch release): Il programma (l'ID del programma è diverso dall'ID del programma attualmente pubblicato) verrà mantenuto sul dispositivo e il nuovo programma (nuovo ID) verrà aggiunto al dispositivo;
- Sincronizza gruppo programmi (New program list > Synchronized play list): tutti i
  programmi sul dispositivo verranno cancellati e verranno conservati solo i programmi
  presenti nell'elenco/gruppo dei programmi aggiunti alla program list creata.

## CONTROLLO DELLA RIPRODUZIONE DEI PROGRAMMI

Fare clic su "More" sul lato destro del programma e selezionare "Play Control". Entrare nel controllo della riproduzione, dove è possibile impostare la durata, l'intervallo di tempo (ora di inizio e ora di fine), il giorno e la data del programma.

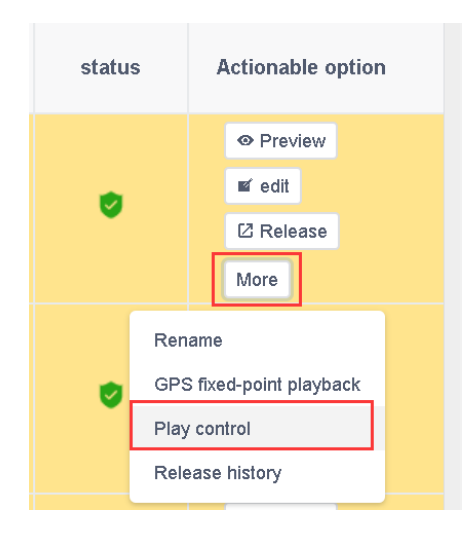

Play control

| Nota: dopo aver modificato le opzioni di controllo del programma trasmesso, è necessario                |
|----------------------------------------------------------------------------------------------------|
| ripubblicare il programma.                                                                              |
|                                                                                                    |
| GESTIONE DEI MATERIALI (VIDEO, FOTO E ALTRI FORMATI)                                                    |
| Nell'elenco dei materiali, è possibile visualizzare in anteprima le informazioni di tutti i materiali e |
| filtrare per immagini e video. Fare clic su un'immagine o un video per ingrandire l'anteprima.          |

2020-07-01 - 2020-07-01

Wednesday

Tuesday

on Saturday

|                  | Device   | Program          | Material | Task     | Settings |    |             |
|------------------|----------|------------------|----------|----------|----------|----|-------------|
| Upload Materials | Material | name: Material i | name     |          |          | Q  | Search      |
| III Materials    |          |                  |          | NY I     |          |    |             |
| Video            | 2        | 00:02:32.01      | 8        |          |          | 0  | 0:00:15.093 |
| 🗟 Image          | [1080F   | 2]周杰伦            | 38d4d7   | 77d502f2 | 782.m    | p4 |             |

Play Date:

Play control

Monday

🗌 Friday

second

📃 on Sunday

Thursday

Fixed duration:

Play time:

Play week:

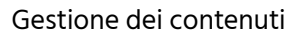

Nella sezione "Material", è possibile caricare in anticipo i materiali da riprodurre (immagini, video) sul server e richiamare direttamente i materiali caricati su questa interfaccia durante il processo di modifica di un programma.

Fare clic sul pulsante nell'angolo in alto a sinistra dell'elenco Upload Materials. Nella finestra di dialogo che si apre, fare clic sul pulsante " Select " per selezionare il materiale da caricare.

| Upload Materials                                                                                                    | ×               |
|----------------------------------------------------------------------------------------------------|-----------------|
| Select     Max file size is 20M for image and 2G for video. Uploading larger than file upload limit will not complete.                                                                                                    | size            |
| It is strictly forbidden to use this platform to upload and disseminate violent, terror<br>pornographic and other illegal information. Once discovered, it will be handled stri-<br>accordance with relevant laws and regulations. | ist,<br>ctly in |
|                                                                                                    |                 |

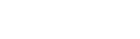

Off

Nella finestra di dialogo selezionare il file o più file da caricare. Fare clic su "Open" per avviare il caricamento. Attendere l'avanzamento dell'operazione di caricamento. Al termine del caricamento, verrà visualizzato un messaggio.

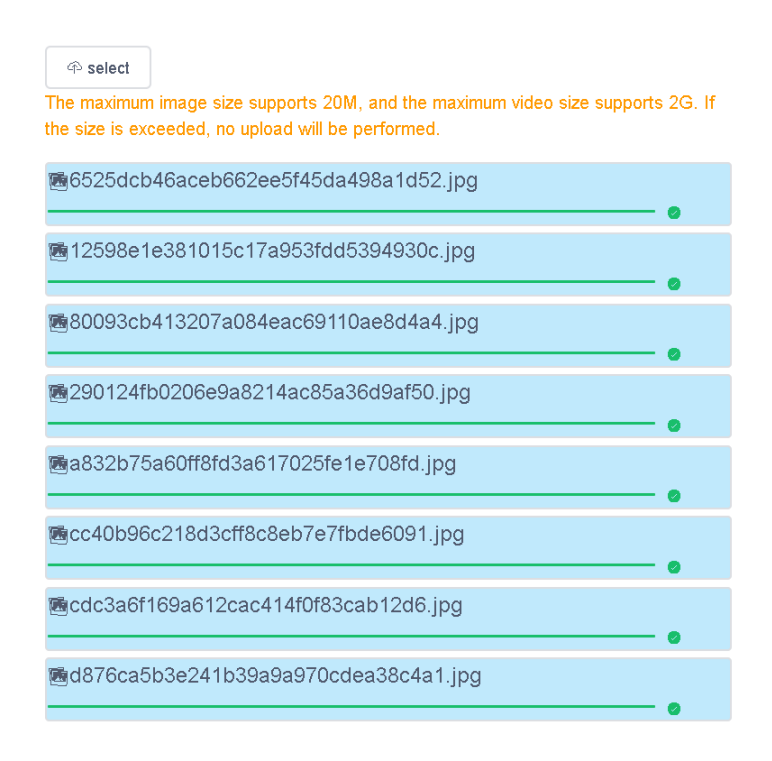

Upload

## **GESTIONE DELLE ATTIVITÀ DELL'UTENTE (TASK)**

È possibile visualizzare tutti i record approvati e non nell'elenco delle attività.

## PUBBLICAZIONE DELLE ATTIVITÀ

È possibile visualizzare il creatore del programma, l'ora di creazione e lo stato dell'attività nell'elenco delle attività pubblicate.

| ID    | Types of     | creator | Create the time | Task statu<br>s              | Event content     | Statistics | Actionable<br>option |
|-------|--------------|---------|-----------------|------------------------------|-------------------|------------|----------------------|
| 11490 | Update pro   | fang    | 2020/06/30      | Completed                    | A6                | 1/1/0      | ⊘ detailed           |
|       | gram         |         | 20:58:52        |                              |                   |            | C Undo               |
| 11489 | Update pro   | fang    | 2020/06/30      | Completed                    | A6 Empty the show | 1/1/0      | 🖗 detailed           |
|       | gram         |         | 20:55:02        |                              |                   |            | @ Undo               |
| 11464 | Setting para | fang    | 2020/06/30      | Completed                    | Time setting      | 1/1/0      | the detailed         |
|       | meters       |         | 19:19:24        | 5 C 2010 10 C 2010 10 C 2010 |                   |            | O Undo               |

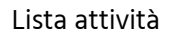

Il campo "statistics": A / B / C. A rappresenta il numero totale di attività (dispositivi); B rappresenta il numero di pubblicazioni riuscite; C rappresenta il numero di pubblicazioni non riuscite.

## ATTIVITÀ IN SOSPESO

Se l'utente secondario non dispone dell'autorizzazione per pubblicare un programma, quest'ultimo sarà esaminato da un utente registrato al cloud o un utente con l'autorizzazione di approvazione. Infine, il programma, per poter essere inviato al dispositivo, deve essere autorizzato dall'amministratore della piattaforma prima della pubblicazione.

Gli utenti registrati hanno il diritto di revisione, come impostazione predefinita dal sistema, e le attività pubblicate verranno inviate direttamente all'amministratore della piattaforma per la revisione.

| LED                  | equipment | Program Material Task                                                                   | Setup                                                   |                     |         | ting drop out         |
|----------------------|-----------|-----------------------------------------------------------------------------------------|---------------------------------------------------------|---------------------|---------|-----------------------|
| 📾 my information     | New rule  |                                                                                         |                                                         |                     |         |                       |
| A Account management |           | character name                                                                          | Change the time                                         | Create the time     | creator | Actionable option     |
|                      |           | 609 Auditor                                                                             |                                                         | 2020/07/01 10:22 10 | fang    | edit Autority Gelete  |
| A. Role management   |           | Permission settings                                                                     | igurasius Order Opdate                                  |                     | ×       | edt Authority delete  |
|                      |           | Configuration Order Delete                                                              |                                                         |                     | tang    | edit Authority delete |
|                      |           |                                                                                         |                                                         |                     |         | Total 3 Anton 🕢 🕴 🖓   |
|                      |           | Program                                                                                 |                                                         | select all          |         |                       |
|                      |           | Get program list I New program     Show release I Program cance     Program list delete | n 🔽 Delete show 😢 Progra<br>eliation 💟 New program list | m editor            |         |                       |
|                      |           | Resources                                                                               |                                                         | select al           |         |                       |
|                      |           | Resource upload View resou                                                              | rce list Pelete resource                                |                     |         |                       |
|                      |           | Task                                                                                    |                                                         | select al           |         |                       |
|                      |           | Browse tasks 🛛 Task and even                                                            | t cancellation                                          |                     |         |                       |
|                      |           |                                                                                         |                                                         | cancel              |         |                       |

Impostazione dei permessi

## **GESTIONE DELLE IMPOSTAZIONI DEGLI ACCOUNT E RUOLI (SETTING)**

Setting management includes me, account management and role management La gestione delle impostazioni permette la modifica di alcuni parametri del proprio account, la gestione degli account e la gestione dei ruoli.

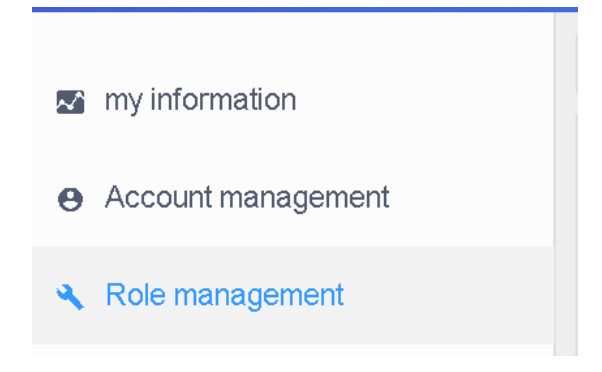

## **MY INFORMATION**

Nella sezione "My information", è possibile visualizzare il proprio ID account, nome utente, nome dell'azienda, numero di cellulare, e-mail e impostazioni di autenticazione, etc.

| Account ID: 291    |                    | user name: <b>fang</b>            | Company                             |
|--------------------|--------------------|-----------------------------------|-------------------------------------|
| nobile phone       |                    |                                   | Name:                               |
| number:            | 15549424556 modify | mailbox: 2737658062@qq.com modify | Character: Enterprise administrator |
| _ast login: 2020/0 | 07/01 09:58:15     | Last login IP: 113.91.145.218     |                                     |

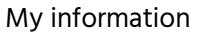

Fra le tipologie di autenticazione, è possibile scegliere l'autenticazione a due fattori, ovvero la password di accesso + il codice di verifica del telefono cellulare / e-mail per accedere al cloud.

## **GESTIONE DEGLI ACCOUNT**

In *Settings > Account Management* fare click "New Account" nell'angolo in alto a sinistra per creare un nuovo utente secondario. Fare clic su "Edit" a destra dell'utente selezionato per modificarne alcuni parametri, quali il ruolo e la password. È possibile scegliere fra tre ruoli predefiniti del sistema: revisore (auditor) / editor di programma (program editor) / amministratore del dispositivo (device administrator) o un ruolo creato dall'utente.

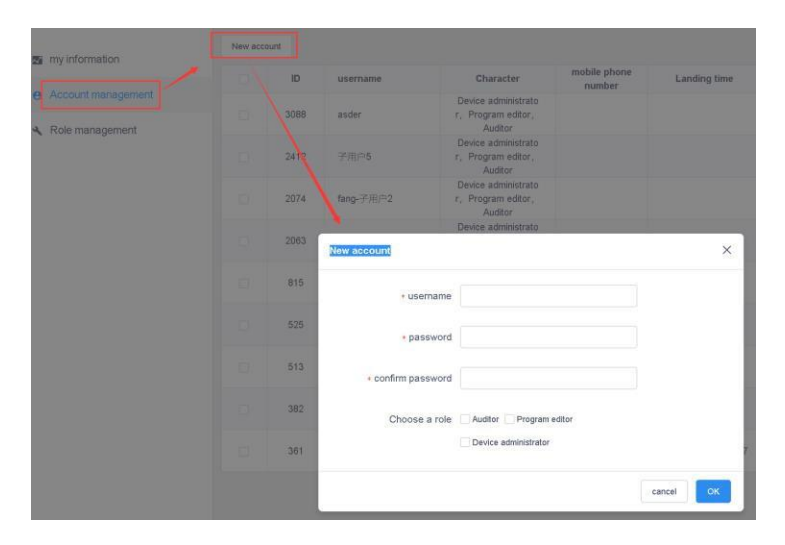

Nuovo utente secondario

| 2  | 3088      | asd | er                       | Device administrato<br>r, Program editor,<br>Auditor |                     |         |       | edit delete         |
|----|-----------|-----|--------------------------|------------------------------------------------------|---------------------|---------|-------|---------------------|
|    | 2412      |     | ] <b>户</b> 5             | Device administrato<br>r, Program editor,<br>Auditor |                     |         |       | edit delete         |
| Mo | dify role |     |                          | Device administrato                                  |                     |         | ×     | edit delete         |
| -  |           | ID  | character name           | Change the time                                      | Create the time     | creator |       | edit delete         |
|    |           | 609 | Auditor                  | 2020/07/01 11:21:36                                  | 2020/07/01 10:22:10 | fang    |       | edit delete         |
|    |           | 608 | Program editor           |                                                      | 2020/07/01 10:22:10 | fang    |       | edit delete         |
|    |           | 607 | Device administrat<br>or |                                                      | 2020/07/01 10:22:10 | fang    |       | edit delete         |
|    |           |     |                          |                                                      |                     |         |       | edit delete         |
|    |           |     |                          |                                                      |                     |         | 198.9 | edit delete         |
|    |           |     |                          |                                                      |                     |         | -     | Total 9 Article < 1 |
|    |           |     |                          |                                                      |                     | cancel  |       |                     |

## Modifica del ruolo

## **GESTIONE DEI RUOLI**

Gli utenti possono utilizzare i ruoli predefiniti dal sistema: auditor / editor di programma / amministratore del dispositivo. I ruoli possono essere rinominati, modificati nei permessi ad eseguire certe operazioni in *Device, Program, Materials e Task* e cancellati.

È possibile creare un nuovo ruolo e quindi modificarne le autorizzazioni.

| 🐄 my information   | New role | l.   |                                                                                                    |                                                                                                    |                                                                                                    |     |       |                       |
|--------------------|----------|------|----------------------------------------------------------------------------------------------------|----------------------------------------------------------------------------------------------------|----------------------------------------------------------------------------------------------------|-----|-------|-----------------------|
|                    |          | ID   | character name                                                                                                    | Change the time                                                                                                    | Create the time                                                                                     | cre | eator | Actionable option     |
| Account management |          | 609  | Auditor                                                                                                    | 2020/07/01 11:21:36                                                                                                    | 2020/07/01 10:22:10                                                                                 | fi  | fang  | edit Authority delete |
| Role management    |          | Perm | nission settings                                                                                                    |                                                                                                    |                                                                                                    | ×   | ang   | edit Authority delete |
|                    |          | ed   | quipment                                                                                                    |                                                                                                    | 🗹 select all                                                                                        | 6   | fang  | edit Authority delete |
|                    |          | Pi   | View device list View device etails View device details View device details View device grouping View View configuration sheet Configuration Order Delete  rogram Get program list View pro Show release View program c Program list delete | ce properties   Device removal  chronize device information  Configuration Crder Update  gram  Configuration Order Update  gram  Coelete show  Progra ancellation  New program list | ote control<br>device grouping<br>ingle query<br>Select all<br>m editor<br>Program update<br>cancel |     |       | Total S Article       |

Impostazioni permessi

# **CAPITOLO 3 INTRODUZIONE ALLA CONNESSIONE DEL DISPOSITIVO**

## GESTIONE DELLA CONNESSIONE DELLA PIATTAFORMA CLOUD AL DISPOSITIVO

## **REGISTRARE UN ACCOUNT**

Accedere al server della piattaforma di gestione cloud tramite il browser: <u>http://www.led-</u> <u>cloud.com/#/Account/Login</u> e registrare un account (saltare questo passaggio se si dispone già di un account).

|                    | register account                                              |
|--------------------|---------------------------------------------------------------|
| * username         | 4-20 characters, beginning with a letter, cannot contain Chin |
| * password         | Must contain uppercase and lowercase letters and numbers      |
| * confirm password | please re-enter the password                                  |
| company name       | Please enter the company or team name                         |
| telephone number   | Please enter the associated mobile phone number               |
| * mailbox          | Please fill in the correct email address                      |
| ∗ Captcha          | Captcha get verification code                                 |
|                    | agree"Terms of Service and Privacy Policy"                    |
|                    |                                                               |

## ACCOUNT E IMPOSTAZIONI DI CONNESSIONE

Collegare il dispositivo al computer con un cavo di rete, aprire il software HDPlayer. Dopo la rilevazione del dispositivo, fare clic su [Impostazioni] - [Server cloud] per impostare l'indirizzo del server e il nome utente.

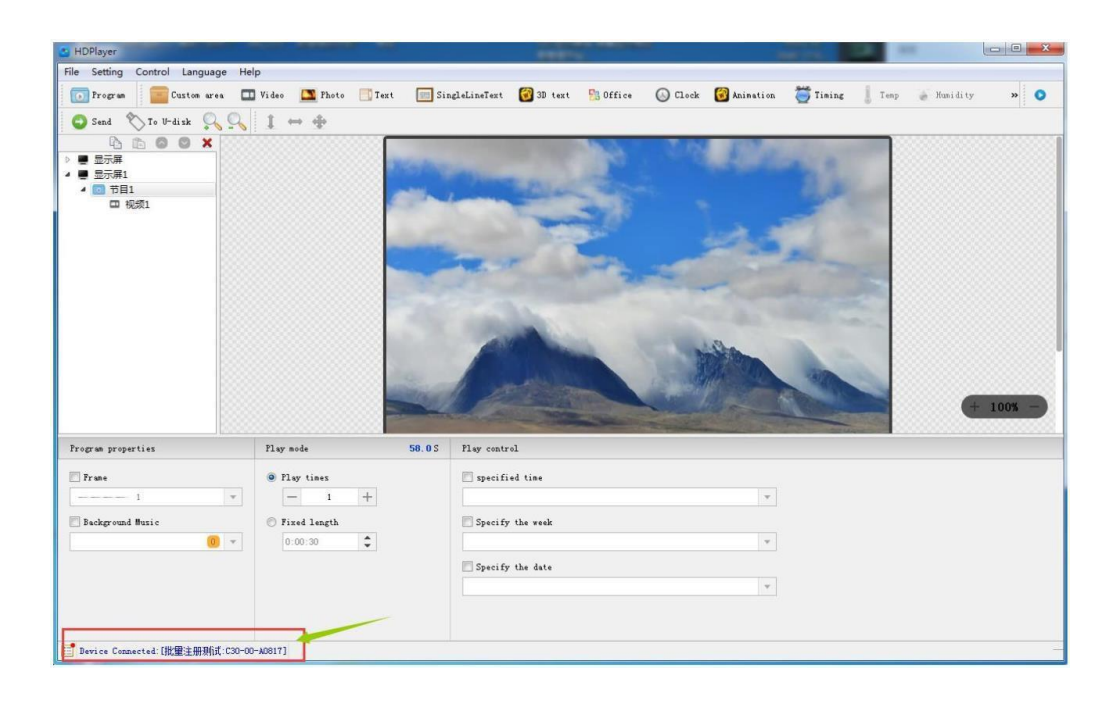

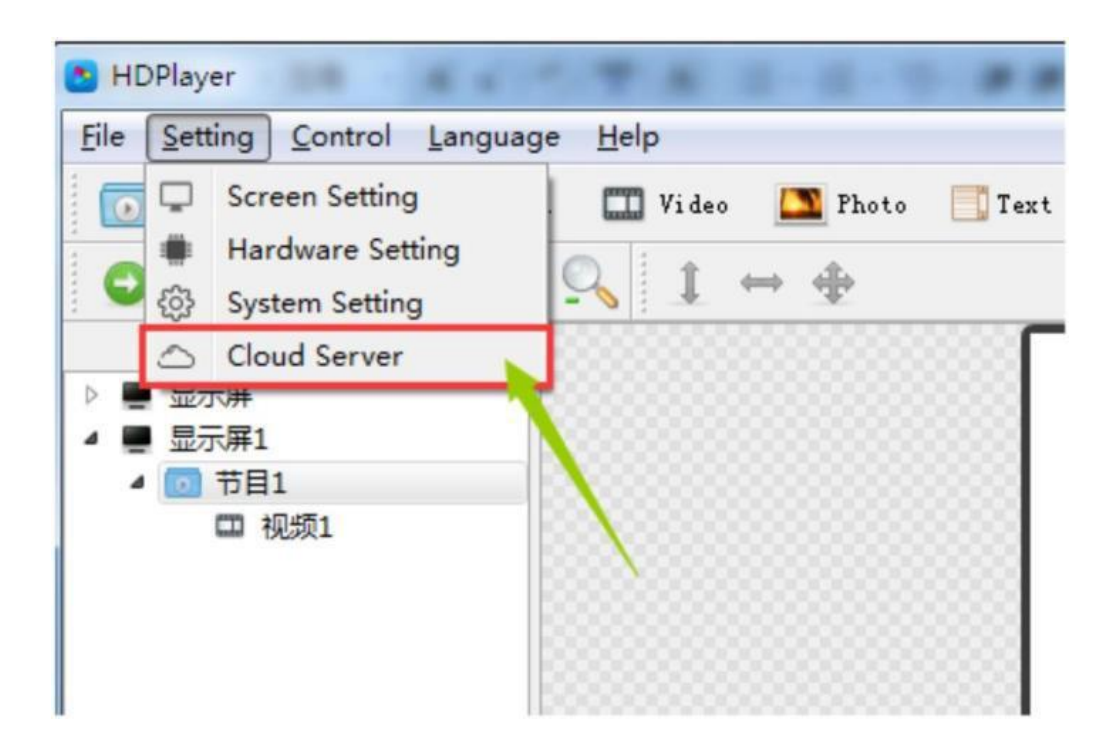

| と CI         | Cloud Server ×  |             |                     |              |   |  |  |  |  |
|--------------|-----------------|-------------|---------------------|--------------|---|--|--|--|--|
|              | Device ID       | Device name | Server/Port         | Username     |   |  |  |  |  |
| $\checkmark$ | A602-1801-A2273 | BoxFlayer   | www.led-cloud.com 🗙 | hui du_tanoy | × |  |  |  |  |

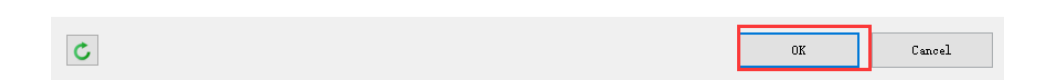

## **CONNETTERE IL DISPOSITIVO A INTERNET**

Controllare l'accesso del dispositivo a Internet

- Connessione tramite 3G / 4G;
- > Connessione diretta tramite cavo di rete in grado di accedere a Internet;
- Connessione a rete wireless esistente in grado di accedere a Internet tramite un modulo Wi-Fi.

## **DISPOSITIVO IN RETE (ONLINE)**

Accedere al server della piattaforma cloud e visualizzare il dispositivo appena associato nell'elenco dei dispositivi "unaudited". L'icona verde per lo stato online indica che il dispositivo è attualmente online e l'icona grigia indica che il dispositivo è offline.

| Device I | D. Device name Q | search                    | All ~  | delete    | Separate Group | Bundled program lis | I Time correction   | Brightness setting | Moreγ | Configuring single  |  |
|----------|------------------|---------------------------|--------|-----------|----------------|---------------------|---------------------|--------------------|-------|---------------------|--|
|          | Device ID        | Device                    | name   | Resolutio | on Firm        | ware version        | device.activeTime   | Program list       | Ac    | Actionable option   |  |
|          | C15-00-A1202     | 御時まかる                     | t-fang | 128v128   | 7 2 3          | 10                  | 2020/07/01 11:33:10 | Unbound            |       | detailed            |  |
|          | O TO O O AT LOL  | )则13/7/13/ <b>)-</b> Tang |        | 1201120   | 1.2.01.0       |                     |                     | Chodana            |       | Geographic location |  |
|          | R6 00 49695      | 青山田                       |        | 100-100   | 7.2.4          | 0                   |                     | Linhaund           |       | detailed            |  |
|          | D0-00-A0000      | 載•受用                      |        | 1201120   | 7.3.1          | .0                  | 2020/07/01 11.52.59 | Onbound            |       | Geographic location |  |

# **RISOLUZIONE DEI PROBLEMI**

## IL DISPOSITIVO NON RISULTA ONLINE

- Verificare che l'indirizzo e il nome utente nelle impostazioni del server siano corretti. Il nome utente deve essere il nome utente inserito durante la registrazione. Non è possibile utilizzare l'input a larghezza intera. Non è possibile inserire il numero di cellulare, ma è possibile utilizzarlo solo per accedere al server della piattaforma cloud.
- Se si utilizza l'accesso 3G / 4G a Internet
  - > Verificare se la carta SIM è inserita correttamente;
  - Verificare che il modulo 3G / 4G sia collegato. Verificare se il modulo viene rilevato nel software. Collegare il dispositivo al computer con un cavo di rete, aprire il software HDPlayer, fare clic su [Control] - [Device Information], se l'opzione [3G/4G Settings] è disponibile in questa interfaccia, la connessione del modulo è attiva.
  - Controllare se il segnale 3G / 4G è normale. È possibile controllare la potenza del segnale in [3G/4G Settings], se la potenza del segnale è inferiore a - 110dBm, significa nessun segnale, il segnale è regolare se nell'intervallo di -50dBm ~ -90dBm o maggiore di -50dBm;
- Per la connessione tramite cavo di rete, verificare se il cavo di rete può accedere a Internet

**Nota**: per alcune schede SIM è necessario impostare l'APN. Per questa informazione è possibile contattare il proprio gestore telefonico.

#### RISOLUZIONE RAPIDA DEI PROBLEMI 3G / 4G CON DX0, CX0 E ALTRE SCHEDE DI CONTROLLO

Le nuove versioni D15 / D35 / C15 / C35 aggiungono l'indicatore del modulo 3G / 4G / WIFI alla scheda. In base allo stato dell'indicatore, è possibile verificare lo stato di funzionamento del modulo.

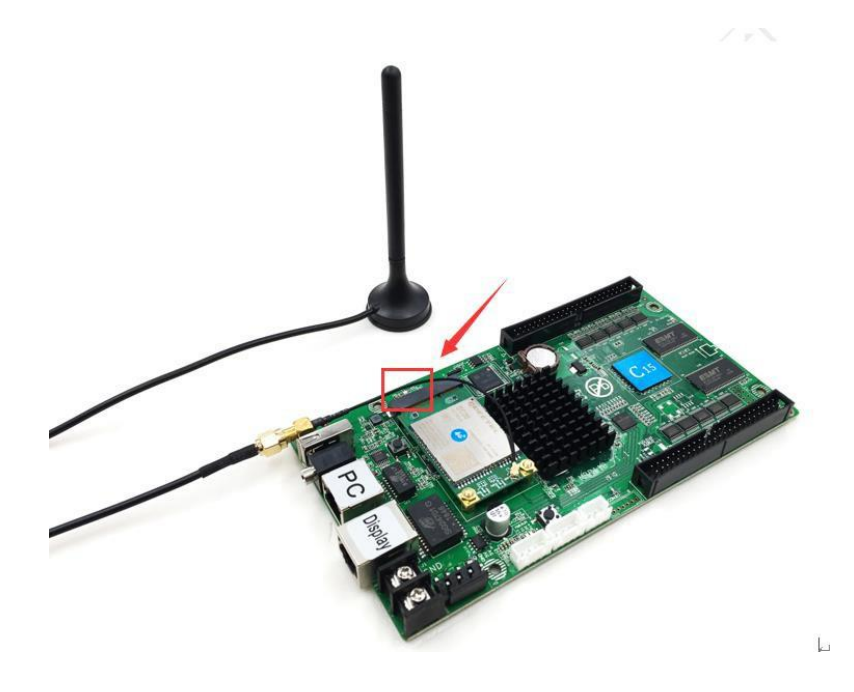

L'indicatore LED ha cinque stati: spento, rosso lampeggiante, rosso, giallo e verde.

## La spia è spenta

- quando il cavo di rete è collegato, il cavo di rete ha la priorità e la spia è spenta;
- il modulo 3G / 4G non può essere rilevato e la spia è spenta.

#### La spia è rossa lampeggiante

- Nessuna scheda SIM rilevata, la spia rossa lampeggia.

#### La spia rossa è sempre accesa

- nessun segnale;
- la scheda SIM non è rilevata;
- la scheda SIM non ha traffico dati.

#### La spia gialla è sempre accesa

- La scheda SIM è rilevata ma non ha traffico;
- impossibile connettersi al server.

#### La spia verde è sempre accesa

- funzionamento normale.

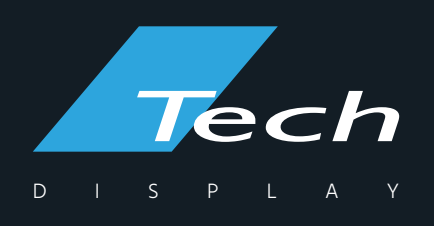

Via Novara, 21 - 28019 Suno (NO) - Italy Telefono: +39 0322 858688 Email: info@techsrl.it www.techsrl.it

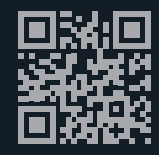